## Setup Scan to Folder on Windows 8.1

## Browser method

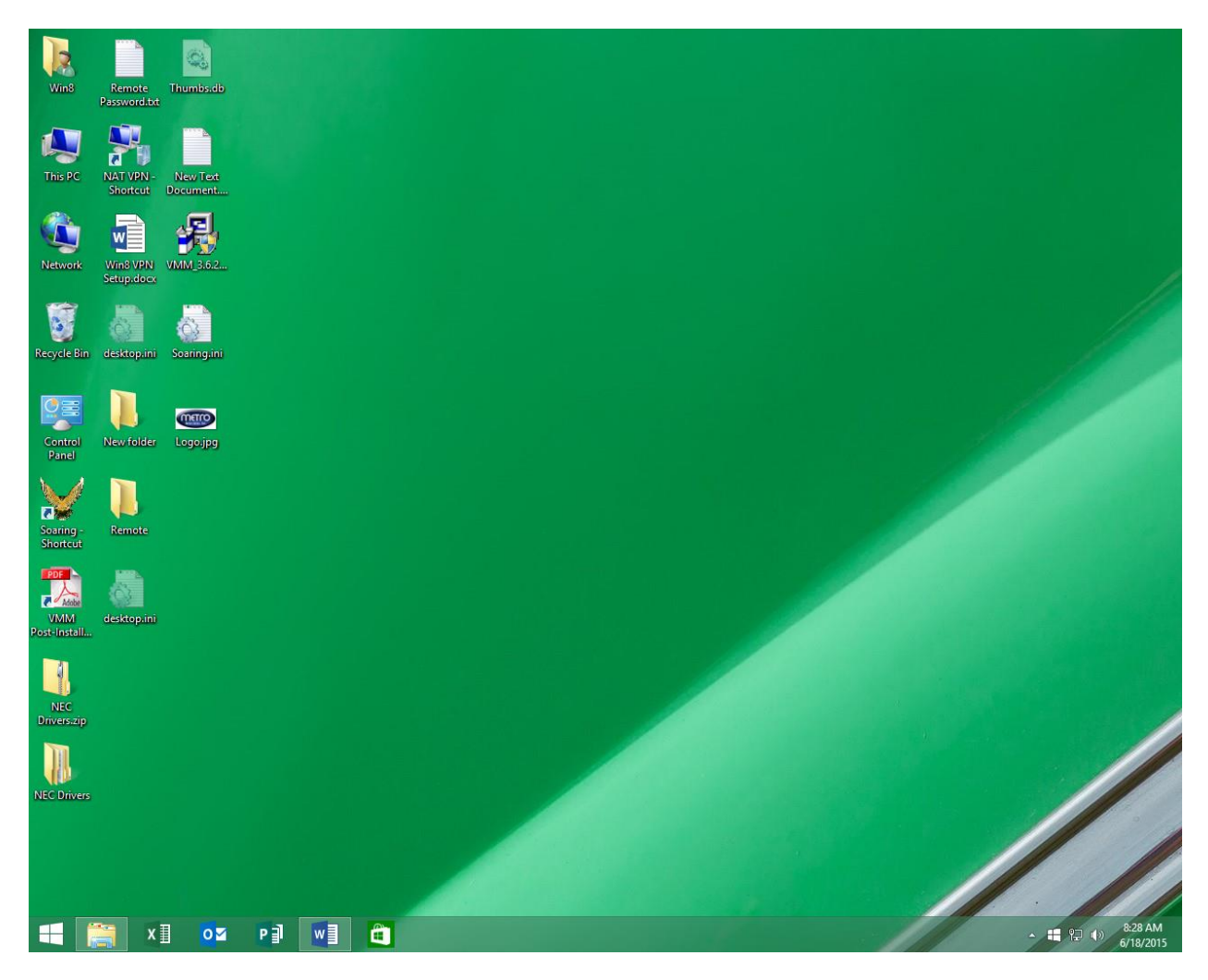

-Move your curser to the lower left hand side by the windows logo.

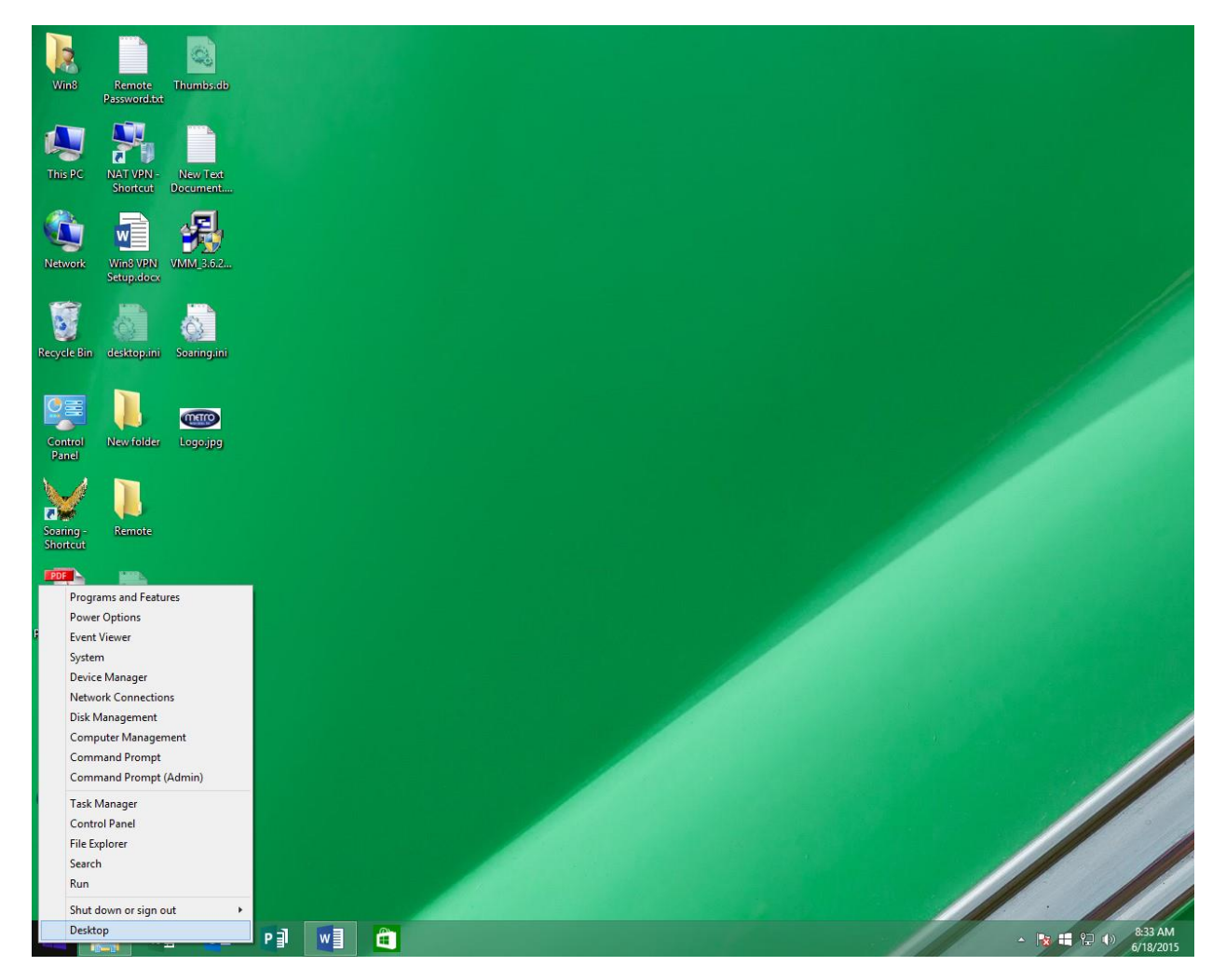

-Right click while curser is in lower left.

-Left mouse click file explorer.

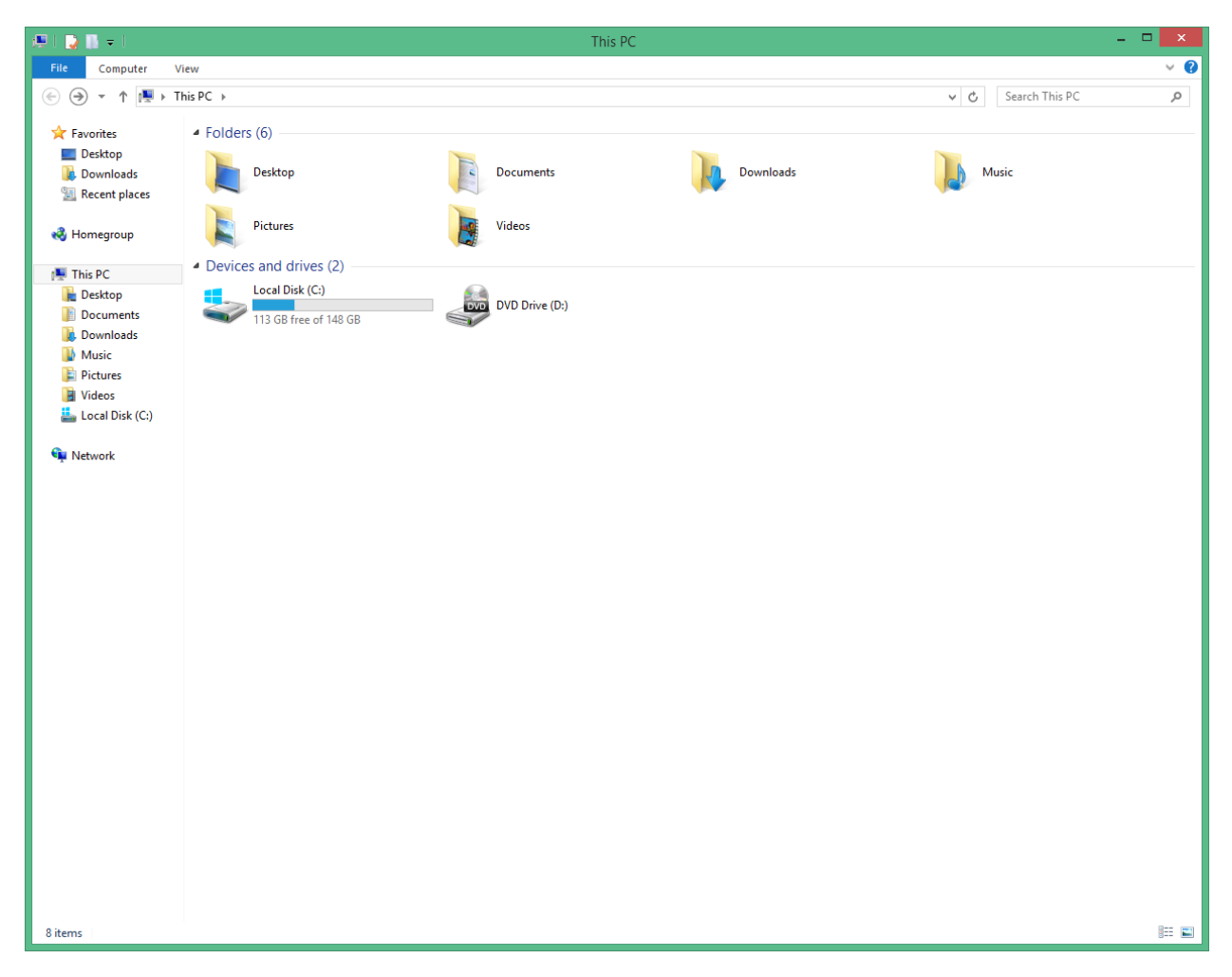

-Double click Local Disk (C:)

| ≛  🔒 📮 -          | Drive Tools               |                    |                    | Local Disk (C:) |       | -                      | □ × |
|-------------------|---------------------------|--------------------|--------------------|-----------------|-------|------------------------|-----|
| E Home Share      | View Manage               |                    |                    |                 |       |                        | ~ e |
|                   | is PC & Local Disk (C1) & |                    |                    |                 | ı e.  | Search Local Disk (C)  | 0   |
|                   |                           |                    |                    |                 | <br>0 | Scaren Eocar Disk (ei) | ~   |
| 🜟 Favorites       | Name                      | Date modified      | Туре               | Size            |       |                        |     |
| Desktop           | SRecycle.Bin              | 9/13/2014 12:13 AM | File folder        |                 |       |                        |     |
| 鷆 Downloads       | \mu AVLog                 | 11/22/2013 9:53 AM | File folder        |                 |       |                        |     |
| 🔠 Recent places   | Documents and Settings    | 8/22/2013 2:23 AM  | File folder        |                 |       |                        |     |
|                   | 🐌 E22C                    | 1/8/2014 8:16 AM   | File folder        |                 |       |                        |     |
| 🝓 Homegroup       | 퉬 Intel                   | 10/28/2013 9:04 AM | File folder        |                 |       |                        |     |
|                   | MSOCache                  | 10/28/2013 9:08 AM | File folder        |                 |       |                        |     |
| 🖳 This PC         | 퉬 New folder              | 2/23/2015 2:12 PM  | File folder        |                 |       |                        |     |
| 膧 Desktop         | 퉬 PerfLogs                | 8/22/2013 2:50 AM  | File folder        |                 |       |                        |     |
| Documents         | 퉬 Program Files           | 4/21/2015 9:03 AM  | File folder        |                 |       |                        |     |
| 🚺 Downloads       | 퉬 ProgramData             | 4/21/2015 9:05 AM  | File folder        |                 |       |                        |     |
| 🎽 Music           | System Volume Information | 6/18/2015 3:56 AM  | File folder        |                 |       |                        |     |
| Pictures          | 🍌 Users                   | 10/28/2013 10:23   | File folder        |                 |       |                        |     |
| Videos            | 퉬 Windows                 | 5/22/2015 2:47 PM  | File folder        |                 |       |                        |     |
| 📥 Local Disk (C:) | 🚳 autoexec.bat            | 8/22/2013 3:16 AM  | Windows Batch File | 1 KB            |       |                        |     |
|                   | 🗟 bootmgr                 | 8/22/2013 12:31 AM | System file        | 418 KB          |       |                        |     |
| Network           | BOOTNXT                   | 6/18/2013 7:18 AM  | System file        | 1 KB            |       |                        |     |
|                   | config.sys                | 8/22/2013 3:16 AM  | System file        | 1 KB            |       |                        |     |
|                   | hiberfil.sys              | 6/10/2015 4:14 AM  | System file        | 1,597,800 KB    |       |                        |     |
|                   | pagefile.sys              | 6/10/2015 4:14 AM  | System file        | 786,432 KB      |       |                        |     |
|                   | 🚳 swapfile.sys            | 6/10/2015 4:14 AM  | System file        | 262,144 KB      |       |                        |     |
|                   |                           |                    |                    |                 |       |                        |     |
|                   |                           |                    |                    |                 |       |                        |     |
|                   |                           |                    |                    |                 |       |                        |     |
|                   |                           |                    |                    |                 |       |                        |     |
|                   |                           |                    |                    |                 |       |                        |     |
|                   |                           |                    |                    |                 |       |                        |     |
|                   |                           |                    |                    |                 |       |                        |     |
|                   |                           |                    |                    |                 |       |                        |     |
|                   |                           |                    |                    |                 |       |                        |     |
|                   |                           |                    |                    |                 |       |                        |     |
|                   |                           |                    |                    |                 |       |                        |     |
|                   |                           |                    |                    |                 |       |                        |     |
|                   |                           |                    |                    |                 |       |                        |     |
|                   |                           |                    |                    |                 |       |                        |     |
|                   |                           |                    |                    |                 |       |                        |     |
|                   |                           |                    |                    |                 |       |                        |     |
|                   |                           |                    |                    |                 |       |                        |     |
|                   |                           |                    |                    |                 |       |                        |     |
| 20 items          |                           |                    |                    |                 |       |                        | ==  |

-Right click in area below the folders located in local disk (C:)

-Left click new, click on folder.

-Name the folder; Scans.

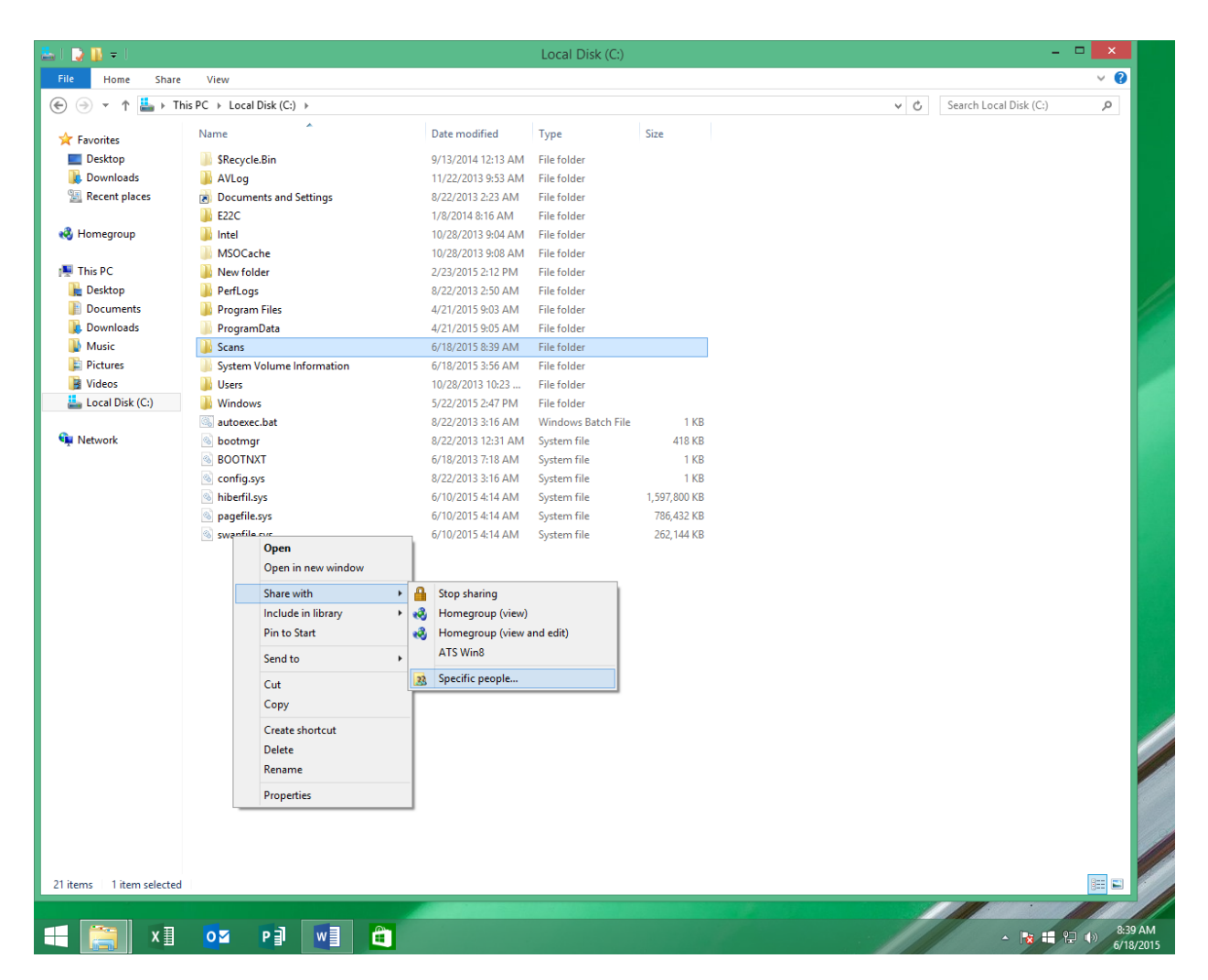

-Right click on Scans folder and select share with, specific people.

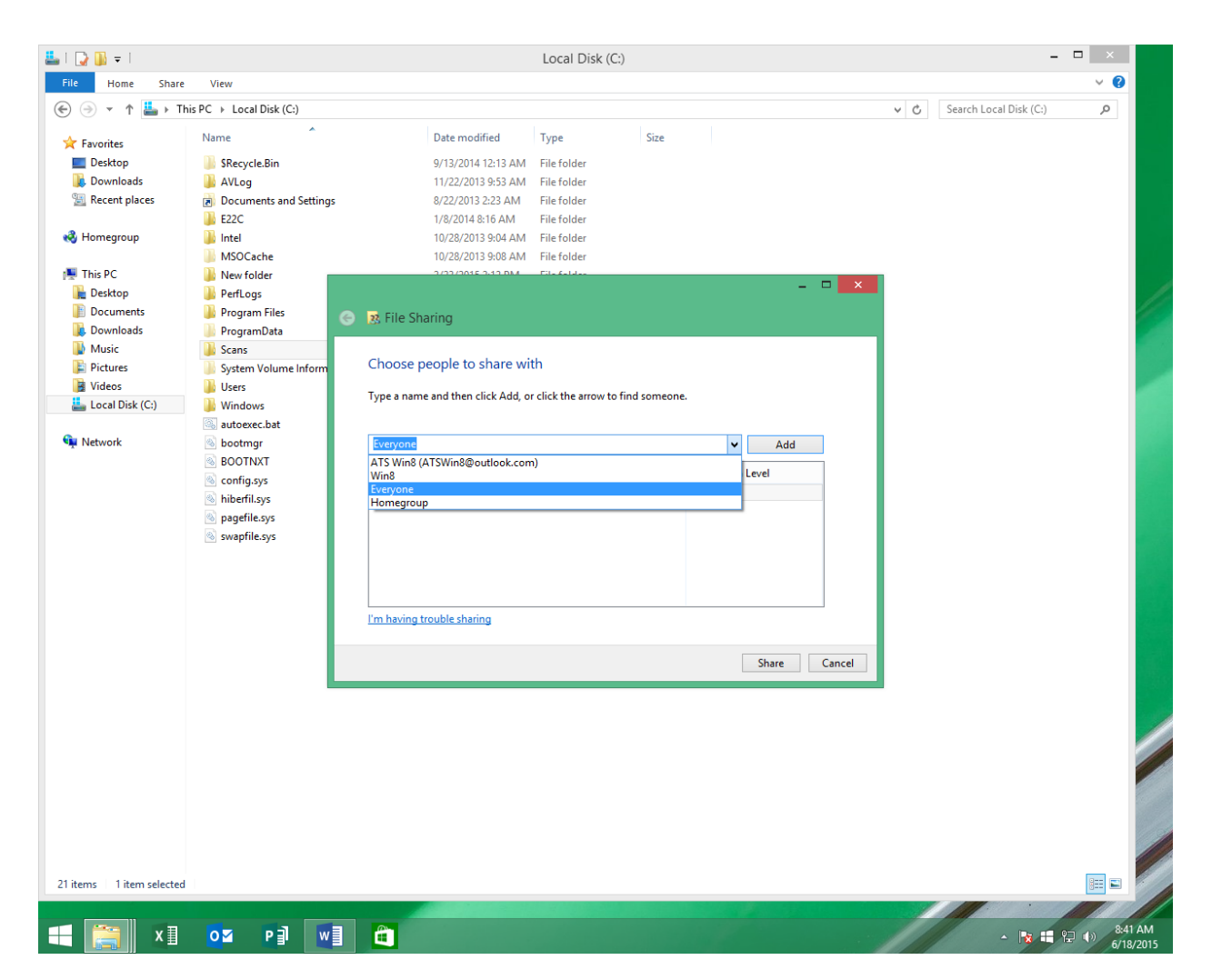

-Select the dropdown to the left of add, select everyone, click add.

|     |                                                                    |            | -              |     | ×   |
|-----|--------------------------------------------------------------------|------------|----------------|-----|-----|
| G . | 8 File Sharing                                                     |            |                |     |     |
| C   | Choose people to share with                                        |            |                |     |     |
| Т   | ype a name and then click Add, or click the arrow to find someone. |            |                |     |     |
|     |                                                                    | ~          | <u>A</u> dd    |     |     |
|     | Name                                                               | Permission | Level          |     |     |
|     | Severyone                                                          | Read 🔻     |                |     |     |
|     | ≗ Win8                                                             | Owner      |                |     |     |
| Ľ   | m having trouble sharing                                           |            |                |     |     |
|     |                                                                    | [          | S <u>h</u> are | Can | cel |

-Change the permission level from Read to Read/Write for everyone by clicking on the dropdown and then select Share.

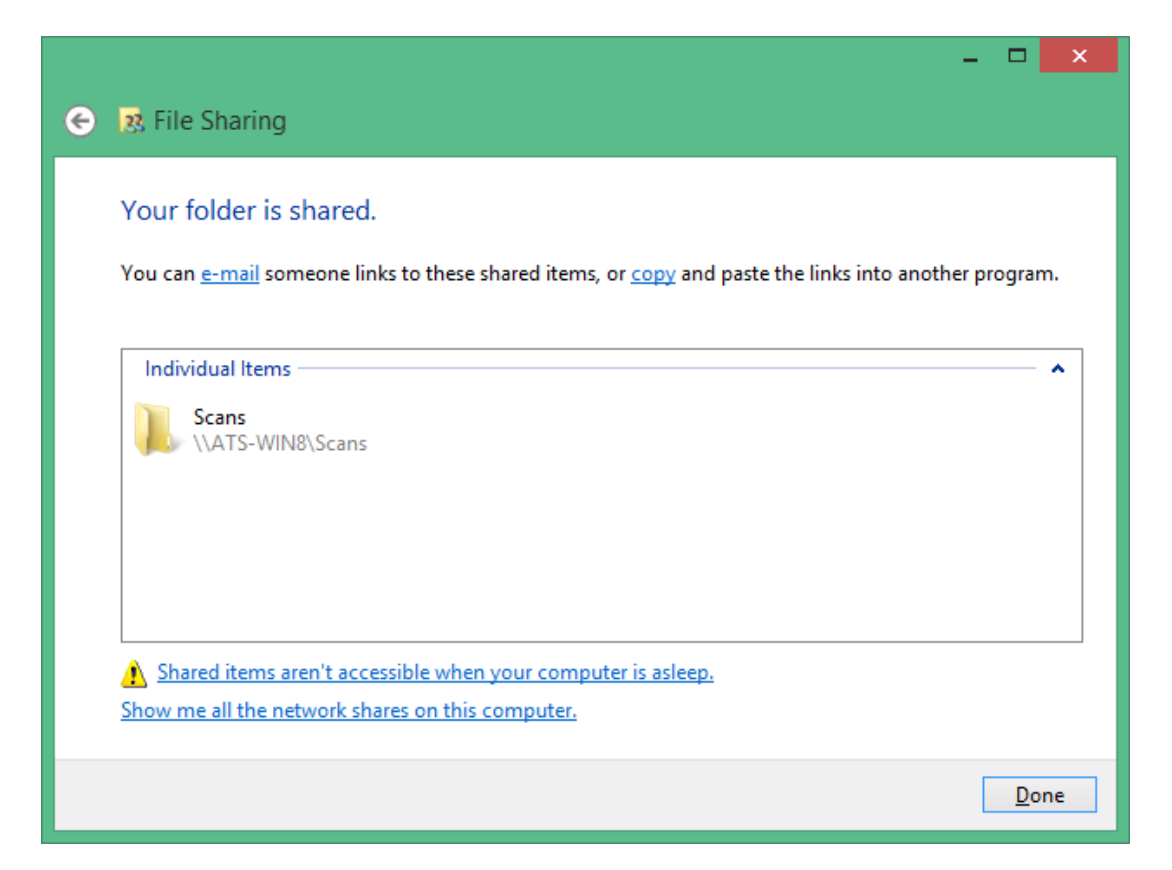

-Write down the network path to the share, example: \\ATS-WIN8\Scans, then click done.

-Now we must create the destination on the copier.

-At the copier select User tools, Machine Features (if present), Printer Features, Configuration Page. Note: example next page.

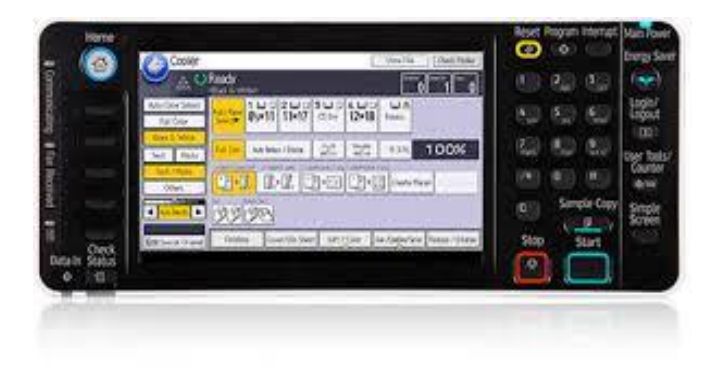

| Sustem Reference                                                                                                    | 2.F                                                                                                    |                                                                                                    | Mar. 03 2014 09:1                                                                                                  |
|----------------------------------------------------------------------------------------------------|----------------------------------------------------------------------------------------------------|----------------------------------------------------------------------------------------------------|----------------------------------------------------------------------------------------------------|
| Unit Number                                                                                                    | V1205501033                                                                                                    | Total Memory                                                                                                    | 1024 MB                                                                                                    |
| Total Counter<br>Firmware Version                                                                                                    | 258679<br>Printer[1.22 / D0295572F], System[                                                                                                    | 1.23 / D0295562T], Engine[1.56:08 / D02                                                                                                    | 95117K], LCDC[1.09 / D0291491D],                                                                                   |
| Device Connection<br>HDD: Font / Macro Download<br>Printer Language<br>Attached Equipment<br>Consumption Status                                                                                                    | Free Space 510440 KB , Disk Cap<br>Adobe PostScript 3 [1.02], Adobe 1<br>Tray 3 (LCT), Finisher SR3030<br>Black Toner Remaining: []<br>Magenta Toner Remaining: [] | acity 510446 KB<br>PDF (1.02), RPCS (3.7.5.2.1), PCL 5c (1.0                                                                                                    | )2], PCL XL [1.02]<br>ning: [ <b>11 1 1 1 1 1 1</b> ],<br>lining: [ <b>11 1 1 1 1 1 1 1</b> ],                     |
| Paper Input                                                                                                    |                                                                                                    |                                                                                                    |                                                                                                    |
| Tray Priority<br>Bypass Tray<br>Tray 1<br>Tray 2<br>Tray 3                                                                                                    | Tray 3<br>11 x 8 1/2 Plain Paper Tray L<br>11 x 8 1/2 Plain Paper<br>8 1/2 x 14 Special Paper 1<br>11 x 8 1/2 Plain Paper                                          | ocked Duplex Unavailable                                                                                                    |                                                                                                    |
| Maintenance                                                                                                    |                                                                                                    |                                                                                                    |                                                                                                    |
| Menu Protect<br>4 Color Graphic Mode                                                                                                    | *Off<br>Photo Priority                                                                                                    | List / Test Print Lock                                                                                                    | Off                                                                                                    |
| System                                                                                                    |                                                                                                    |                                                                                                    | * indicates a non-default                                                                                          |
| Print Error Report<br>Memory Overflow<br>Rotate by 180 Degrees<br>Hours to Delete<br>Days to Delete<br>Memory Usage<br>Copies<br>Reserved Job Waiting Time<br>Sub Paper Size<br>Letterhead Setting<br>Edge to Edge Print<br>Tray Switching<br>PCL Menu<br>Orientation<br>East Source | Off<br>Do not Print<br>Off<br>8<br>3<br>Frame Priority<br>1<br>Short Wait<br>Auto<br>Off<br>Off<br>Off<br>Off<br>Off                                               | Auto Continue<br>Job Separation<br>Auto Del, Temp. Print Jobs<br>Initial Print Job List<br>Duplex<br>Blank Page Print<br>Printer Language<br>Page Size<br>Bypass Tray Setting Priority<br>Default Printer Language<br>Extend Auto Tray Switching | Off<br>Off<br>On<br>Complete List<br>*Long Edge Bind<br>On<br>Auto<br>8 1/2 x 11<br>Driver / Command<br>PCL<br>Off |
| Font Source                                                                                                    | Resident                                                                                                    | Font Number<br>Font Pitch                                                                                                    | U<br>10.00                                                                                                    |
| Symbol Set                                                                                                    | PC-8                                                                                                    | Courier Font                                                                                                    | Regular                                                                                                    |
| Extend A4 Width<br>Resolution                                                                                                    | Off<br>600 dni (Standard)                                                                                                    | Append CR to LF                                                                                                    | *On                                                                                                    |
|                                                                                                    |                                                                                                    |                                                                                                    |                                                                                                    |
| lob Timeout                                                                                                    | Lise Driver / Command                                                                                                    | Job Timeout Time                                                                                                    | 0                                                                                                    |
| Wait Timeout                                                                                                    | Use Driver / Command                                                                                                    | 300                                                                                                    | 300                                                                                                    |
| Data Format                                                                                                    | TBCP                                                                                                    | Resolution                                                                                                    | 600 dpi (Standard)                                                                                                 |
| Process Color Model                                                                                                    | *Black & White                                                                                                    |                                                                                                    | Auto                                                                                                    |
| PDF Menu                                                                                                    |                                                                                                    |                                                                                                    |                                                                                                    |
| Resolution<br>Color Profile                                                                                                    | 600 dpi (Standard)<br>Auto                                                                                                    | Co.<br>Process                                                                                                    | *Fine<br>*Black & White                                                                                            |
| Host Interface                                                                                                    |                                                                                                    |                                                                                                    |                                                                                                    |
| I/O Buffer                                                                                                    | 128 KB                                                                                                    | I/O Timeout                                                                                                    | 15 seconds                                                                                                    |
| DHCP<br>Sub-net Mask                                                                                                    | On<br>255 255 254 0( 0 0 0 0)                                                                                                    | IPv4 Address                                                                                                    | 100. 60. 47. 20(11, 22, 35, 44)                                                                                    |
| IPv6 Stateless Setting                                                                                                    | Active                                                                                                    | NW Frame Type                                                                                                    |                                                                                                    |
| IPv4                                                                                                    | Active                                                                                                    | IPv6<br>SMB                                                                                                    |                                                                                                    |
| AppleTalk                                                                                                    | Active                                                                                                    | Ethernet Speed                                                                                                    | IP Address of                                                                                                    |
| IEEE802.1X Auth.(Ethernet)                                                                                                    | Inactive                                                                                                    |                                                                                                    | D1 I                                                                                                    |
| Interface Information                                                                                                    | 2                                                                                                    |                                                                                                    | Ricoh                                                                                                    |
| MAC Address                                                                                                    | 00.26.73.11.0d.75                                                                                                    | Host Name                                                                                                    |                                                                                                    |
| Operation Mode (NetWare)                                                                                                    | Print Server<br>Not Defined                                                                                                    | Print Server Name(NetWare)                                                                                                    | NOT LIEUDED                                                                                                    |
| Workgroups Name (SMB)                                                                                                    | WORKGROUP<br>Not Detected                                                                                                    | Network Path Name (SMB)                                                                                                    | \\RNP110D75\MPC4000                                                                                                |

-Now from your computer, open an internet browser, Internet Explorer, Chrome, Firefox, etc....

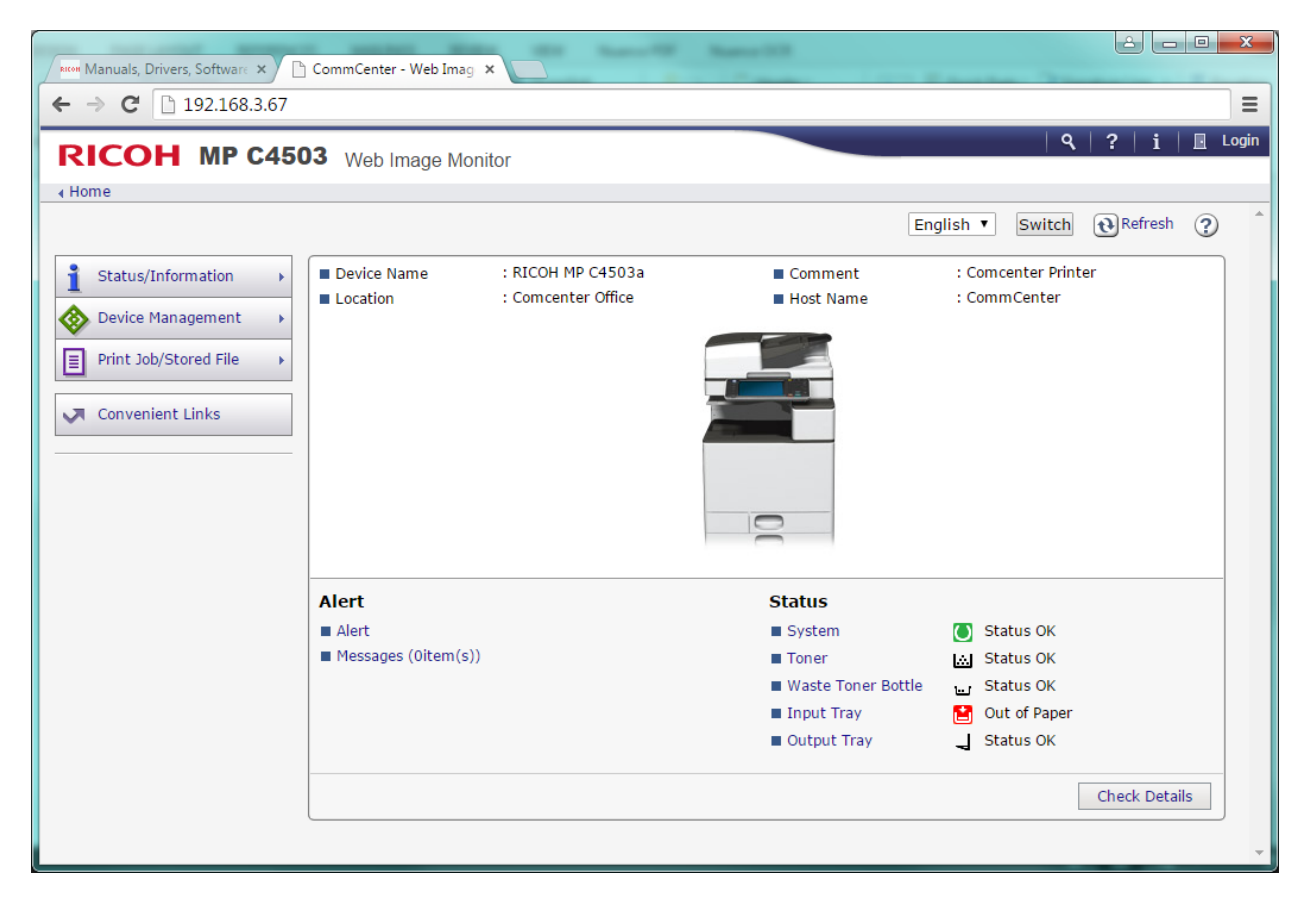

-Clear contents of the address window, and type in the ip address off the configuration page, just the ip address, no www or http, Note<mark>: example 192.168.3.67</mark>

-Click login located in upper right corner.

| Manuals, Drivers, Software ×        | ×                           |     |
|-------------------------------------|-----------------------------|-----|
| ← → C □ 192.168.3.67/web/guest/en/v | vebsys/webArch/authForm.cgi | ☆ = |
| RICOH                               |                             |     |
| Web Image                           | e Monitor                   |     |
| Login User Name : admin             |                             |     |
| Login Password :                    |                             |     |
| Login                               |                             |     |
| Cancel                              |                             |     |
|                                     |                             |     |
|                                     |                             |     |
|                                     |                             |     |
|                                     |                             |     |
|                                     |                             |     |
|                                     |                             |     |
|                                     |                             |     |
|                                     |                             |     |
|                                     |                             |     |
|                                     |                             |     |
|                                     |                             |     |

-Login user name is admin, all lowercase.

- -Login pw is left blank.
- -Click Login.

| → C 192.168.          | 3.67/web/entry/en/websys | /webArch/mainFrame.cgi |                    |                     | 5                          |
|-----------------------|--------------------------|------------------------|--------------------|---------------------|----------------------------|
|                       | C4503 Web Image Mo       | nitor                  |                    | Q   ?<br>≜ '∄ ≗     | i   →) Log<br>■ Administra |
| tome                  |                          |                        | En                 | glish 🔻 Switch 💽    | Refresh ?                  |
| Status/Information    | Device Name              | : RICOH MP C4503a      | Comment            | : Comcenter Printer |                            |
| Device Management     | Configuration            |                        | Host Name          | : CommCenter        |                            |
|                       | Address Book             |                        |                    |                     |                            |
| Print Job/Stored File | Reset Printer Job        |                        |                    |                     |                            |
| Convenient Links      | Reset the Machine        |                        |                    |                     |                            |
|                       | Device Home Manageme     | nt                     |                    |                     |                            |
|                       | Screen Monitoring        |                        |                    |                     |                            |
|                       |                          |                        | 0                  |                     |                            |
|                       | Alert                    |                        | Status             |                     |                            |
|                       | Alert                    |                        | System             | 🚺 Status OK         |                            |
|                       | Messages (0item(s))      | )                      | Toner              | 🔝 Status OK         |                            |
|                       |                          |                        | Waste Toner Bottle | Status OK           |                            |
|                       |                          |                        | Input Tray         | Status OK           |                            |
|                       |                          |                        |                    |                     | HP Connect                 |
|                       |                          |                        |                    |                     |                            |

## -Click Device Management, Address Book.

| Manuals, Drivers, Software × CommCenter - Web Imag                                                                                                    |                                                    |
|----------------------------------------------------------------------------------------------------|----------------------------------------------------|
| ← → C 🗋 192.168.3.67/web/entry/en/websys/webArch/mainFrame.cgi                                                                                                    | ත් <del>සි</del>                                   |
| RICOH MP C4503 Web Image Monitor                                                                                                    | Q   ?   i   →) Logout                              |
| Address List (Display All Items)                                                                                                    | Refresh 🧿                                          |
| Back<br>With Easy Input you can edit the Address Book with a wizard method but you cannot edit all items.                                                                                                    |                                                    |
| With Detail Input you can edit all items.          Easy Input       Detail Input         Image: The second second | To Address List (Display Specified No.of Items) >> |
| Number of Registered : User(s)36 Group(s)0     Selected0     Select All     Deselect All     Completed                                                                                                    | 36 / 36item(s)                                     |

## -Note: If your copier has an easy input and detail input, select detail input.

-Select Add User.

| Manuals, Drivers, Software X                                                                                                    | CommCenter - Web Imag ×                                                                                                    |                       |
|----------------------------------------------------------------------------------------------------|----------------------------------------------------------------------------------------------------|-----------------------|
| ← → C 🗋 192.168.3.67                                                                                                    | /web/entry/en/websys/webArch/mainFrame.cgi                                                                                                    | \$\$ <b>≡</b>         |
| RICOH MP C4                                                                                                    | 503 Web Image Monitor                                                                                                    | ♀   ?   i   →) Logout |
| Add User                                                                                                    | Add Another Cancel                                                                                                    |                       |
| Registration No.<br>Name<br>Key Display<br>Display Priority                                                                                                    | :00028<br>:Scans<br>:Scans<br>: Priority5 V 1: High Priority - 10: Low Priority                                                                                          | >>                    |
| Title                                                                                                    |                                                                                                    | •                     |
| <ul> <li>Title 1</li> <li>Title 2</li> <li>Title 3</li> <li>Add to Freq.</li> </ul>                                                                                               | : RST ▼<br>: None ▼<br>: None ▼<br>:● On ○ Off                                                                                                    |                       |
| Authentication Informat                                                                                                    | ion                                                                                                    | A                     |
| User Code     SMTP Authentication     Login User Name     Login Password     Folder Authentication     Login User Name     Login User Name     Login User Name     Login Dserword | Specify Other Auth. Info below: Do not Specify Change Specify Other Auth. Info below: Do not Specify Change Change Specify Other Auth. Info below: Do not Specify Change |                       |

-Enter a name of folder and key display, example; Scans

-Select dropdown for title 1 and select the letter category that includes the 1<sup>st</sup> letter of your name/key display, example Scans, letter S, RST.

-Select specify other Auth. Info, for Folder Authentication.

-Enter your windows username, then click change for password.

| Manuals, Drivers, Software ×                                                                                                    |                                                                                 |
|----------------------------------------------------------------------------------------------------|---------------------------------------------------------------------------------|
| ← → C 🗋 192.168.3.67/web/entry/en/websys/webArch/mainFrame.cgi                                                                                                    | ත් <b>ස</b>                                                                     |
| RICOH MP C4503 Web Image Monitor                                                                                                    | ९ ? i →) Logout<br>≜ ४ ॒ ∎ Administrator                                        |
| Change Folder Authentication Password         [Note] SSL communication is currently unavailable. The following items will be transmitted without being encrypted.         New Password         Confirm Password | ()<br>()<br>()<br>()<br>()<br>()<br>()<br>()<br>()<br>()<br>()<br>()<br>()<br>( |
| OK Cancel                                                                                                    | ~                                                                               |

-Enter your password 2 times, then click ok.

| Manuals, Drivers, Software ×                                                                                                    | CommCenter - Web Imag ×                                                                                                    |                                          |
|----------------------------------------------------------------------------------------------------|----------------------------------------------------------------------------------------------------|------------------------------------------|
| ← → C 🗋 192.168.3.6                                                                                                    | 7/web/entry/en/websys/webArch/mainFrame.cgi                                                                                                    | ☆ =                                      |
| RICOH MP C4                                                                                                    | 503 Web Image Monitor                                                                                                    | ९ ? i →J Logout<br>≜ ช่£ 目 Administrator |
| 3rd Line                                                                                                    | No Stamp                                                                                                    |                                          |
| Email                                                                                                    |                                                                                                    | A                                        |
| Email Address     Use Email Address for     Send via SMTP Server      User Certificate Status     User Certificate     Encryption | :<br>: Email / Internet Fax Destination Internet Fax Destination Only<br>: This function is only available for internet fax or Email sending by fax.<br>: On Off<br>: None<br>: Change<br>: Set Individually Encrypt All | *>                                       |
| Internet Fax Data Form                                                                                                    | at                                                                                                    | •                                        |
| Select Mode<br>Compression Type<br>Paper size<br>Resolution                                                                       | :                                                                                                    |                                          |
| Folder                                                                                                    |                                                                                                    | A                                        |
| Protocol<br>Port No.<br>Server Name<br>Path                                                                                       | : SMB  21 : (\ATS-WIN8\Scans                                                                                                    |                                          |
| Add to Group                                                                                                    |                                                                                                    | A                                        |
| Details of Group                                                                                                    | :Change                                                                                                    |                                          |
| OK Save and                                                                                                    | Add Another Cancel                                                                                                    | · ·                                      |

-Scroll to the bottom of the page, and enter the network path you wrote down earlier <a href="mailto:example\_limit\_scans"><u>ATS-WIN8</u></a>

-Click ok, Congratulations you have created a scan to folder destination!

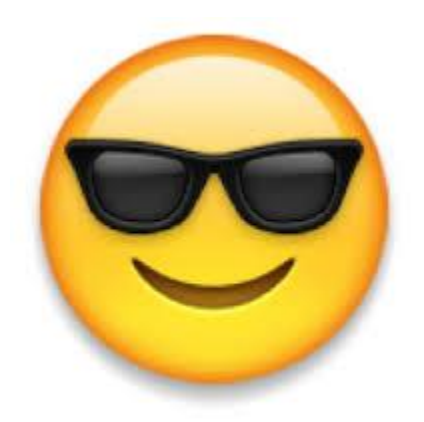